# 配置ASA IPsec VTI連線Amazon Web Services

## 目錄

<u>簡介</u> <u>配置AWS</u> <u>配置ASA</u> <u>驗證和最佳化</u>

## 簡介

本文說明如何設定調適型安全裝置(ASA)IPsec虛擬通道介面(VTI)連線。在ASA 9.7.1中,引入了 IPsec VTI。 在此版本中,它限於使用IKEv1透過IPv4進行sVTI IPv4。 這是ASA連線到Amazon Web Services(AWS)的配置示例。

**附註**:目前,僅在單情景路由模式下支援VTI。

## 配置AWS

#### 步驟1.

登入到AWS控制檯並導航到VPC面板。

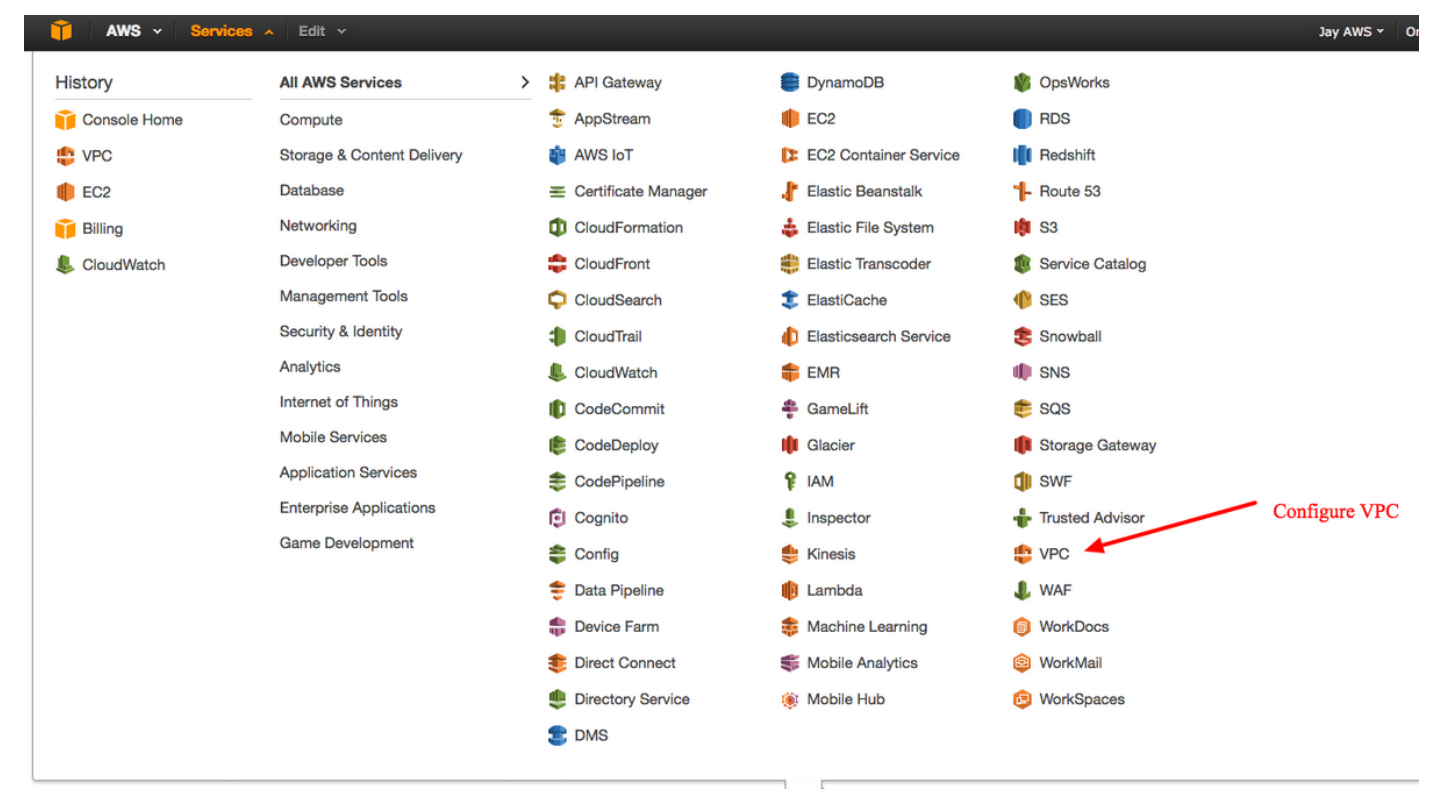

導航到VPC控制面板

確認已建立虛擬私有雲(VPC)。 預設情況下,會建立具有172.31.0.0/16的VPC。這就是虛擬機器 (VM)的附加位置。

| 🎁 AWS 🗸 Servie           | es 🖌 Edit 🗸                  |                    |                |                         |                  |              |           | Jay AWS 🗸     | Oregon *     |
|--------------------------|------------------------------|--------------------|----------------|-------------------------|------------------|--------------|-----------|---------------|--------------|
| VPC Dashboard            | Create VPC Actions V         |                    |                |                         |                  |              |           |               | C            |
| None                     | QSearch VPCs and their prope | ×                  |                |                         |                  |              |           |               | « < 1 to 1 o |
| Virtual Private Cloud    | Name • VPC                   | ID - State -       | VPC CIDR       | DHCP options set      · | Route table ~    | Network ACL  | · Tenancy | · Default VPC | •            |
| Your VPCs                | Vpc-                         | e1e00786 available | 172.31.0.0/16  | dopt-58d5b13c           | rtb-3a3f9e5d     | acl-f6844591 | Default   | Yes           |              |
| Subnets                  |                              |                    | 1              |                         |                  |              |           |               |              |
| Route Tables             | vpc-e1e00786 (172.31.0.0/16) |                    |                |                         |                  |              |           |               |              |
| Internet Gateways        | Summary Flow Logs            | Tags               |                |                         |                  |              |           |               |              |
| DHCP Options Sets        | VPC IE                       | : vpc-e1e00786     |                | Network AC              | CL: acl-f6844591 |              |           |               |              |
| Elastic IPs              | State                        | available          |                | Tenan                   | cy: Default      |              |           |               |              |
| Endpoints                | DHCP options se              | t: dopt-58d5b13c   |                | DNS resolution          | es: yes          |              |           |               |              |
| NAT Gateways             | Route table                  | rtb-3a3f9e5d       |                | ClassicLink DNS Suppo   | ort: no          |              |           |               |              |
| Peering Connections      |                              |                    |                |                         |                  |              |           |               |              |
| Security                 |                              |                    |                |                         |                  |              |           |               |              |
| Network ACLs             |                              |                    |                |                         |                  |              |           |               |              |
| Security Groups          |                              |                    |                |                         |                  |              |           |               |              |
| VPN Connections          |                              | De                 | fault VPC alre | eady created            |                  |              |           |               |              |
| Customer Gateways        |                              |                    |                |                         |                  |              |           |               |              |
| Virtual Private Gateways |                              |                    |                |                         |                  |              |           |               |              |
| VPN Connections          |                              |                    |                |                         |                  |              |           |               |              |
|                          |                              |                    |                |                         |                  |              |           |               |              |

#### 步驟3.

建立「客戶網關」。 這是一個表示ASA的端點。

#### 欄位 價值

名稱標籤 這是一個用於識別ASA的可讀名稱。

路由 動態 — 這表示將使用邊界閘道通訊協定(BGP)來交換路由資訊。

IP 位址 這是ASA外部介面的公共IP地址。

BGP ASN 在ASA上運行的BGP進程的自治系統(AS)編號。除非您的組織具有公共AS編號,否則使用6500

| 🔰 AWS 🗸 Servi                       | ces 🗸 Edit 🗸                                                                                                    |
|-------------------------------------|----------------------------------------------------------------------------------------------------|
| VPC Dashboard                       | Create Customer Gateway Delete Customer Gateway                                                                                                    |
| None                                | QSearch Customer Gateways a X                                                                                                    |
| Virtual Private Cloud               | Name  ID  VPC VPC                                                                                                    |
| Your VPCs                           | Create Customer Gateway ×                                                                                                    |
| Route Tables                        | Specify the Internet-routable IP address for your gateway's external interface; the address must be                                                                                                    |
| Internet Gateways DHCP Options Sets | static and may be behind a device performing network address translation (NAT). For dynamic routing,<br>also specify your gateway's Border Gateway Protocol (BGP) Autonomous System Number (ASN); this<br>can be either a public or private ASN (such as those in the 64512-65534 range).                                                                                                    |
| Elastic IPs                         | Name tag ASAVTI 0                                                                                                    |
| NAT Gateways                        | Routing     Dynamic     Image: Constraint of the second second se |
| Peering Connections                 | Cancel Yes, Create                                                                                                    |
| Security                            |                                                                                                    |
| Security Groups                     |                                                                                                    |
| VPN Connections                     |                                                                                                    |
| Customer Gateways                   | cgw-b778a1a9 (64.100.251.37)                                                                                                    |
| Virtual Private Gateways            | Summary Tags                                                                                                    |
| VPN Connections                     | ID: cgw-b778a1a9 (64.100.251.37) State: deleted                                                                                                    |
|                                     | Type: ipsec.1<br>IP address: 64.100.251.37                                                                                                    |
|                                     | BGP ASN: 65000<br>VPC:                                                                                                    |
|                                     |                                                                                                    |

## 步驟4.

建立虛擬私人閘道(VPG)。 這是由AWS託管的終止IPsec隧道的模擬路由器。

## 欄位 價值

名稱標籤 用於識別VPG的可讀名稱。

| 🎁 AWS 🗸 Servi                                                                       | ces 🗸 Edit 🗸                                                                                                    |
|-------------------------------------------------------------------------------------|----------------------------------------------------------------------------------------------------|
| VPC Dashboard<br>Filter by VPC:                                                     | Create Virtual Private Gateway Delete Virtual Private Gateway Attach to VPC Detach fro                                                      |
| Virtual Private Cloud                                                               | Name ID · State · Type · VPC                                                                                                    |
| Your VPCs<br>Subnets                                                                | Create Virtual Private Gateway ×                                                                                                    |
| Route Tables<br>Internet Gateways<br>DHCP Options Sets<br>Elastic IPs               | A virtual private gateway is the router on the Amazon side of the VPN tunnel.          Name tag       VPG1         Cancel       Yes, Create |
| Endpoints<br>NAT Gateways<br>Peering Connections                                    |                                                                                                    |
| Security<br>Network ACLs<br>Security Groups                                         |                                                                                                    |
| VPN Connections<br>Customer Gateways<br>Virtual Private Gateways<br>VPN Connections | Select a virtual private gateway above                                                                                                    |

## 步驟5.

將VPG連線到VPC。

選擇Virtual Private Gateway,按一下**Attach to VPC**,從VPC下拉選單中選擇VPC,然後按一下 **Yes, Attach**。

| AWS Y Servic             | 283 Y Edit Y                                                                                |
|--------------------------|---------------------------------------------------------------------------------------------|
| VPC Dashboard            | Create Virtual Private Gateway Delete Virtual Private Gateway Attach to VPC Detach from VPC |
| None                     | QSearch Virtual Private Gatewa 🗙                                                            |
|                          |                                                                                             |
| Virtual Private Cloud    | Name ID · State · Type · VPC ·                                                              |
| Your VPCs                | PG1 vgw-18954d06 detached ipsec.1                                                           |
| Subnets                  |                                                                                             |
| Route Tables             | Attach to VPC ×                                                                             |
| Internet Gateways        |                                                                                             |
| DHCP Options Sets        | Select the VPC to attach to the virtual private gateway                                     |
| Elastic IPs              | VPC vpc-e1e00786 (172.31.0.0/16) 🔽 🕥                                                        |
| Endpoints                |                                                                                             |
| NAT Gateways             | Cancer Tes, Attach                                                                          |
| Peering Connections      |                                                                                             |
|                          |                                                                                             |
| Security                 |                                                                                             |
| Network ACLs             |                                                                                             |
| Security Groups          |                                                                                             |
| VPN Connections          |                                                                                             |
| Customer Gateways        | vgw-18954d06   VPG1                                                                         |
| Virtual Private Gateways | Summany                                                                                     |
| VPN Connections          |                                                                                             |
| VEN CONTRECTIONS         | State: detached                                                                             |
|                          | Type: ipsec.1                                                                               |
|                          | VPC:                                                                                        |
|                          |                                                                                             |

## 步驟6.

建立VPN連線。

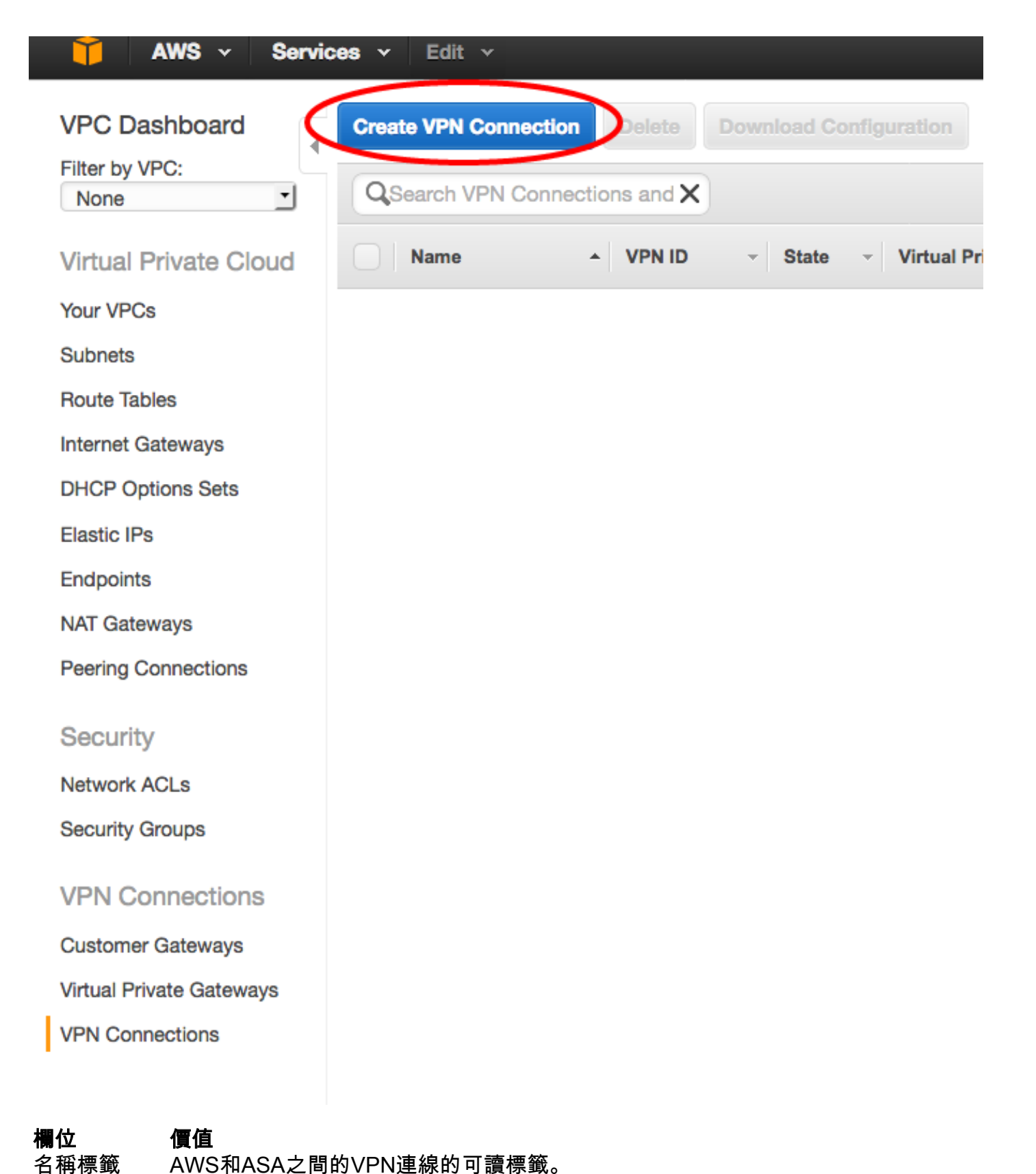

名稱標籤

虛擬私人閘道 選擇剛建立的VPG。

按一下Existing單選按鈕,然後選擇ASA的網關。 客戶閘道

按一下「Dynamic(requires BGP)」單選按鈕。 路由選項

| AWS - Service            | s 🗸 Edit 🗸                                                                                                    |     |
|--------------------------|----------------------------------------------------------------------------------------------------|-----|
| VPC Dashboard            | Create VPN Connection Delete Download Configuration                                                                                                    |     |
| None                     | QSearch VPN Connections and X                                                                                                    |     |
| Virtual Private Cloud    | Name   VPN ID   Virtual Private Gateway  Customer Gateway                                                                                                    |     |
| Your VPCs                | You do not ha                                                                                                    | ave |
| Subnets                  |                                                                                                    |     |
| Route Tables             | Create VPN Connection ×                                                                                                    |     |
| Internet Gateways        |                                                                                                    |     |
| DHCP Options Sets        | Select the virtual private gateway and customer gateway that you would like to connect via a VPN connection. You must have entered the virtual private gateway and your customer gateway information already. |     |
| Elastic IPs              |                                                                                                    |     |
| Endpoints                | Virtual Private Gateway vow-18954d06   VPG1                                                                                                    |     |
| NAT Gateways             | Customer Gateway Existing New                                                                                                    |     |
| Peering Connections      | cgw-837fa69d (64.100.251.37)   ASAVTI                                                                                                    |     |
|                          | Specify the routing for the VPN Connection (Help me choose)                                                                                                    |     |
| Security                 | Routing Options Opnamic (requires BGP) Static                                                                                                    |     |
| Network ACLs             | VPN connection charges apply once this step is complete. View Rates                                                                                                    |     |
| Security Groups          |                                                                                                    |     |
|                          | Cancel Yes, Create                                                                                                    |     |
| VPN Connections          |                                                                                                    |     |
| Customer Gateways        |                                                                                                    |     |
| Virtual Private Gateways |                                                                                                    |     |
| VPN Connections          |                                                                                                    |     |
|                          |                                                                                                    |     |

## 步驟7.

配置路由表以將從VPG(通過BGP)獲知的路由傳播到VPC。

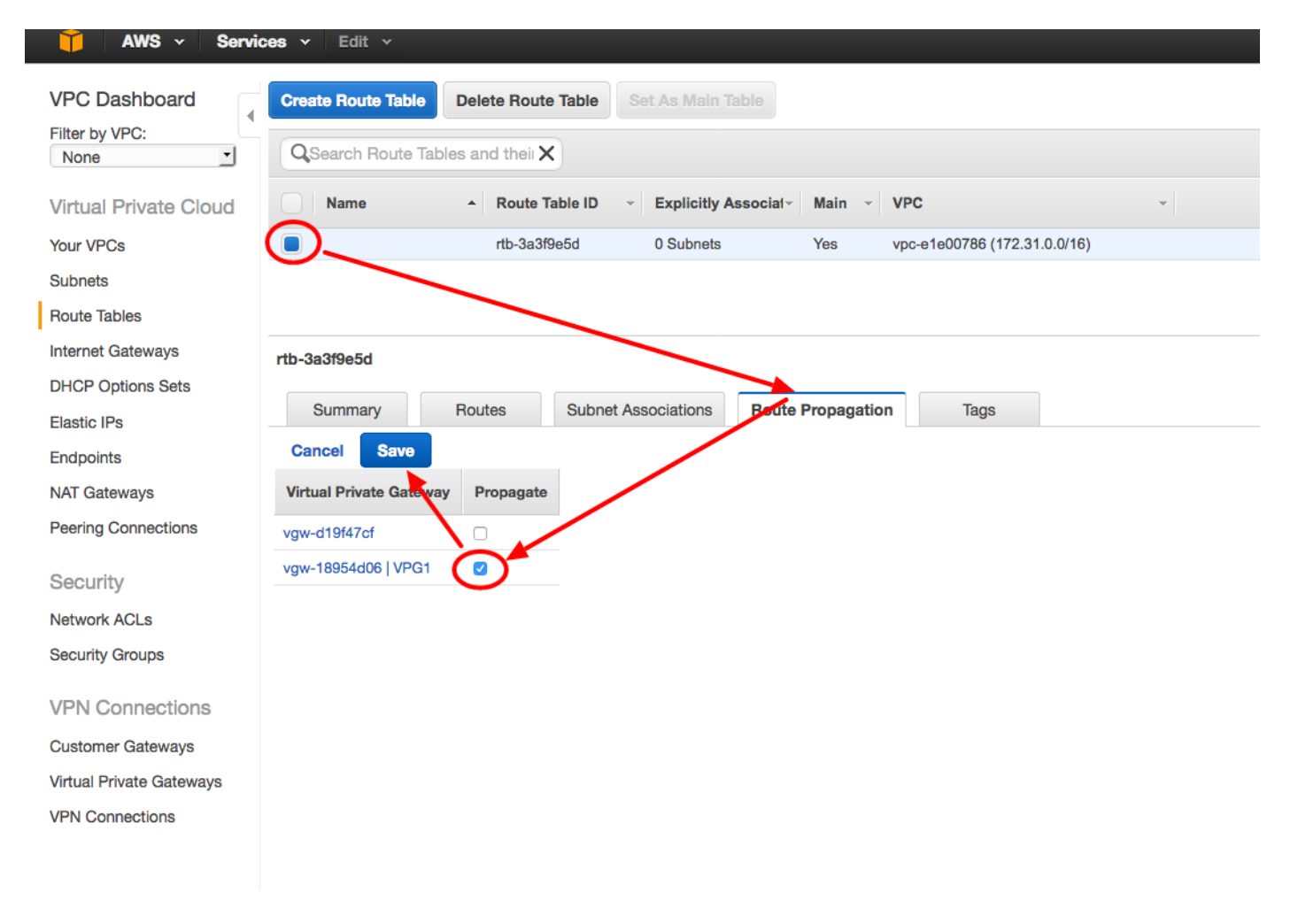

### 步驟8.

下載建議的配置。 選擇以下值,以生成VTI樣式配置的配置。

#### 欄位 價值

供應商 Cisco Systems, Inc. 平台 ISR系列路由器 軟體 IOS 12.4+

| MWS V Services V Edit V                                                                                                    |          |
|----------------------------------------------------------------------------------------------------|----------|
| VPC Dashboard<br>Filter by VPC:<br>None  Create VPN Connection Delete Download Configuration QSearch VPN Connections and X |          |
| Virtual Private Cloud Name - VPN ID - State - Virtual Private Gateway - Customer                                           | Gateway  |
| Your VPCs VPNtoASA vpn-7c79606e available vgw-18954d06   VPG1 cgw-837fa6                                                   | 9d (64.1 |
| Subnets                                                                                                    |          |
| Route Tables                                                                                                    | ך        |
| Internet Gateways Download Configuration                                                                                   |          |
| DHCP Options Sets                                                                                                    |          |
| Elastic IPs                                                                                                    |          |
| Endpoints Pick Platform ISR Series Routers 🔽 🛈                                                                             |          |
| NAT Gateways IOS Software IOS 12.4+                                                                                        |          |
| Peering Connections                                                                                                    |          |
| Security                                                                                                    |          |
| Network ACLs                                                                                                    |          |
| Security Groups                                                                                                    |          |
| VPN Connections                                                                                                    |          |
| Customer Gateways                                                                                                    |          |
| Virtual Private Gateways                                                                                                   |          |
| VPN Connections                                                                                                    |          |

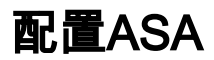

下載組態後,需要進行某些轉換。

```
步驟1.
```

crypto isakmp policy to crypto ikev1 policy。 只需要一個策略,因為策略200和策略201是相同的。

### 建議的配置

crypto isakmp policy 200 aes 128 2

```
lifetime 28800
hash sha
exit
crypto isakmp policy 201
aes 128
```

#### 成長至

crypto ikev1 enable outside crypto ikev110 aes hash sha 2

lifetime 28800

#### 2 lifetime 28800

hash sha exit

#### 步驟2.

crypto ipsec transform-set到crypto ipsec ikev1 transform-set。 只需要一個轉換集,因為兩個轉換 集是相同的。

#### 建議的配置

crypto ipsec transform-set ipsec-prop-vpn-7c79606e-0 esp-aes 128 esp-sha-hmac

exit crypto ipsec transform-set ipsec-prop-vpn-7c79606e-1 esp-aes 128 esp-sha-hmac crypto ipsec ikev1 transform AWS esp-aes esp-sha-hmac

成長至

成長至

#### exit

#### 步驟3.

crypto ipsec profile to crypto ipsec profile。由於兩個配置檔案相同,因此只需要一個配置檔案。

| 建議的配置                                       | 成長至                           |
|---------------------------------------------|-------------------------------|
| crypto ipsec profile ipsec-vpn-7c79606e-0   |                               |
| set pfs group2                              |                               |
| set security-association lifetime seconds   |                               |
| 3600                                        | crupto insoc profile AWS      |
| set transform-set ipsec-prop-vpn-7c79606e-0 | set ikew1 transform-set AWS   |
| exit                                        | set nfs group?                |
| crypto ipsec profile ipsec-vpn-7c79606e-1   | set security-association life |
| set pfs group2                              | seconds 3600                  |
| set security-association lifetime seconds   | Seconds 5000                  |
| 3600                                        |                               |
| set transform-set ipsec-prop-vpn-7c79606e-1 |                               |
| exit                                        |                               |

#### 步驟4.

需要將每個通道的加密金鑰環和加密isakmp配置檔案轉換為隧道組配置檔案。

#### 建議的配置

| crypto keyring keyring-vpn-7c79606e-0       | tunnel-group        |
|---------------------------------------------|---------------------|
| local-address 64.100.251.37                 | 52.34.205.227 type  |
| 52.34.205.227QZhh90Bjf                      | ipsec-121           |
| exit                                        | tunnel-group        |
| !                                           | 52.34.205.227 ipsec |
| crypto isakmp profile isakmp-vpn-7c79606e-0 | attributes          |
| local-address 64.100.251.37                 | ikev1QZhh90Bjf      |
| match identity address 52.34.205.227        | isakmp keepalive10  |
| keyring keyring-vpn-7c79606e-0              | tunnel-group        |
| exit                                        | 52.37.194.219 type  |
| !                                           | ipsec-121           |
| crypto keyring keyring-vpn-7c79606e-1       | tunnel-group        |
| local-address 64.100.251.37                 | 52.37.194.219 ipsec |
|                                             |                     |

```
52.37.194.219JjxCWy4Ae
exit
!
crypto isakmp profile isakmp-vpn-7c79606e-1
local-address 64.100.251.37
match identity address 52.37.194.219
keyring keyring-vpn-7c79606e-1
exit
```

```
attributes
ikev1JjxCWy4Ae
isakmp keepalive10
```

#### 步驟5.

通道組態幾乎完全相同。ASA不支援ip tcp adjust-mss或ip virtual-reassembly命令。

#### 建議的配置

| interface Tunnel1                         |                              |
|-------------------------------------------|------------------------------|
| ip address 169.254.13.190 255.255.255.252 | interface Tunnel1            |
| ip virtual-reassembly                     | nameif AWS1                  |
| 64.100.251.37                             | ip address 169.254.13.190    |
| 52.34.205.227                             | 255.255.255.252              |
| ipsec ipv4                                |                              |
| ipsecipsec-vpn-7c79606e-0                 | 52.34.205.227                |
| ip tcp adjust-mss 1387                    | ipsec ipv4                   |
| no shutdown                               | tunnel protection ipsec prof |
| exit                                      | AWS                          |
| !                                         | !                            |
| 2                                         | 2                            |
| ip address 169.254.12.86 255.255.255.252  | nameif AWS2                  |
| ip virtual-reassembly                     | ip address 169.254.12.86     |
| 64.100.251.37                             | 255.255.255.252              |
| 52.37.194.219                             |                              |
| ipsec ipv4                                | 52.37.194.219                |
| ipsecipsec-vpn-7c79606e-1                 | ipsec ipv4                   |
| ip tcp adjust-mss 1387                    | tunnel protection ipsec prof |
| no shutdown                               | AWS                          |
| exit                                      |                              |

#### 步驟6.

在本示例中,ASA將僅通告內部子網(192.168.1.0/24)並在AWS(172.31.0.0/16)內接收該子網。

#### 建議的配置

```
router bgp 65000
neighbor 169.254.13.189 remote-as 7224
neighbor 169.254.13.189 activate
neighbor 169.254.13.189 timers 10 30 30
address-family ipv4 unicast
neighbor 169.254.13.189 remote-as 7224
neighbor 169.254.13.189 timers 10 30 30
neighbor 169.254.13.189 default-originate
neighbor 169.254.13.189 activate
neighbor 169.254.13.189 soft-reconfiguration
inbound
0.0.0.0
exit
```

#### 成長至

成長至

router bgp 65000
bgp log-neighbor-changes
timers bgp 10 30 0
address-family ipv4 unica
neighbor 169.254.12.85
remote-as 7224
neighbor 169.254.13.189
remote-as 7224
neighbor 169.254.13.189
activate
192.168.1.0

```
exit
router bgp 65000
 neighbor 169.254.12.85 remote-as 7224
 neighbor 169.254.12.85 activate
 neighbor 169.254.12.85 timers 10 30 30
 address-family ipv4 unicast
  neighbor 169.254.12.85 remote-as 7224
                                                    no auto-summary
  neighbor 169.254.12.85 timers 10 30 30
  neighbor 169.254.12.85 default-originate
                                                   exit-address-family
  neighbor 169.254.12.85 activate
  neighbor 169.254.12.85 soft-reconfiguration
inbound
  0.0.0.0
  exit
exit
```

## 驗證和最佳化

#### 步驟1.

確認ASA與AWS的兩個終端建立IKEv1安全關聯。SA的狀態應為MM\_ACTIVE。

ASA# show crypto ikev1 sa

IKEv1 SAs:

```
Active SA: 2

Rekey SA: 0 (A tunnel will report 1 Active and 1 Rekey SA during rekey)

Total IKE SA: 2

1 IKE Peer: 52.37.194.219

Type : L2L Role : initiator

Rekey : no State : MM_ACTIVE

2 IKE Peer: 52.34.205.227

Type : L2L Role : initiator

Rekey : no State : MM_ACTIVE

ASA#
```

#### 步驟2.

確認ASA上安裝了IPsec SA。應該為每個對等裝置安裝入站和出站SPI,並且應該會增加一些 encaps和decaps計數器。

```
ASA# show crypto ipsec sa
interface: AWS1
Crypto map tag: __vti-crypto-map-5-0-1, seq num: 65280, local addr: 64.100.251.37
access-list __vti-def-acl-0 extended permit ip any any
local ident (addr/mask/prot/port): (0.0.0.0/0.0.0.0/0/0)
remote ident (addr/mask/prot/port): (0.0.0.0/0.0.0.0/0/0)
current_peer: 52.34.205.227
```

```
#pkts decaps: 1234, #pkts decrypt: 1234, #pkts verify: 1234
      #pkts compressed: 0, #pkts decompressed: 0
      #pkts not compressed: 2234, #pkts comp failed: 0, #pkts decomp failed: 0
      #pre-frag successes: 0, #pre-frag failures: 0, #fragments created: 0
      #PMTUs sent: 0, #PMTUs rcvd: 0, #decapsulated frgs needing reassembly: 0
      #TFC rcvd: 0, #TFC sent: 0
      #Valid ICMP Errors rcvd: 0, #Invalid ICMP Errors rcvd: 0
      #send errors: 0, #recv errors: 0
      local crypto endpt.: 64.100.251.37/4500, remote crypto endpt.: 52.34.205.227/4500
      path mtu 1500, ipsec overhead 82(52), media mtu 1500
      PMTU time remaining (sec): 0, DF policy: copy-df
      ICMP error validation: disabled, TFC packets: disabled
      current outbound spi: 874FCCF3
      current inbound spi : 5E653906
    inbound esp sas:
      spi: 0x5E653906 (1583692038)
         transform: esp-aes esp-sha-hmac no compression
         in use settings ={L2L, Tunnel, NAT-T-Encaps, PFS Group 2, IKEv1, VTI, }
         slot: 0, conn_id: 73728, crypto-map: __vti-crypto-map-5-0-1
         sa timing: remaining key lifetime (kB/sec): (4373986/2384)
         IV size: 16 bytes
         replay detection support: Y
         Anti replay bitmap:
          Oxffffffff Oxfffffff
    outbound esp sas:
      spi: 0x874FCCF3 (2270153971)
         transform: esp-aes esp-sha-hmac no compression
         in use settings ={L2L, Tunnel, NAT-T-Encaps, PFS Group 2, IKEv1, VTI, }
         slot: 0, conn_id: 73728, crypto-map: __vti-crypto-map-5-0-1
         sa timing: remaining key lifetime (kB/sec): (4373986/2384)
         IV size: 16 bytes
         replay detection support: Y
         Anti replay bitmap:
          0x0000000 0x0000001
interface: AWS2
    Crypto map tag: __vti-crypto-map-6-0-2, seq num: 65280, local addr: 64.100.251.37
      access-list __vti-def-acl-0 extended permit ip any any
      local ident (addr/mask/prot/port): (0.0.0.0/0.0.0.0/0/0)
      remote ident (addr/mask/prot/port): (0.0.0.0/0.0.0.0/0/0)
      current_peer: 52.37.194.219
      #pkts encaps: 1230, #pkts encrypt: 1230, #pkts digest: 1230
      #pkts decaps: 1230, #pkts decrypt: 1230, #pkts verify: 1230
      #pkts compressed: 0, #pkts decompressed: 0
      #pkts not compressed: 1230, #pkts comp failed: 0, #pkts decomp failed: 0
      #pre-frag successes: 0, #pre-frag failures: 0, #fragments created: 0
      \texttt{\#PMTUs}\ \texttt{sent:}\ \texttt{0},\ \texttt{\#PMTUs}\ \texttt{rcvd:}\ \texttt{0},\ \texttt{\#decapsulated}\ \texttt{frgs}\ \texttt{needing}\ \texttt{reassembly:}\ \texttt{0}
      #TFC rcvd: 0, #TFC sent: 0
      #Valid ICMP Errors rcvd: 0, #Invalid ICMP Errors rcvd: 0
      #send errors: 0, #recv errors: 0
      local crypto endpt.: 64.100.251.37/4500, remote crypto endpt.: 52.37.194.219/4500
      path mtu 1500, ipsec overhead 82(52), media mtu 1500
      PMTU time remaining (sec): 0, DF policy: copy-df
      ICMP error validation: disabled, TFC packets: disabled
      current outbound spi: DC5E3CA8
      current inbound spi : CB6647F6
```

```
spi: 0xCB6647F6 (3412477942)
    transform: esp-aes esp-sha-hmac no compression
    in use settings ={L2L, Tunnel, NAT-T-Encaps, PFS Group 2, IKEv1, VTI, }
    slot: 0, conn_id: 77824, crypto-map: __vti-crypto-map-6-0-2
    sa timing: remaining key lifetime (kB/sec): (4373971/1044)
    IV size: 16 bytes
    replay detection support: Y
    Anti replay bitmap:
     OxFFFFFFFF OxFFFFFFFF
outbound esp sas:
 spi: 0xDC5E3CA8 (3697163432)
    transform: esp-aes esp-sha-hmac no compression
     in use settings ={L2L, Tunnel, NAT-T-Encaps, PFS Group 2, IKEv1, VTI, }
    slot: 0, conn_id: 77824, crypto-map: __vti-crypto-map-6-0-2
     sa timing: remaining key lifetime (kB/sec): (4373971/1044)
    IV size: 16 bytes
    replay detection support: Y
    Anti replay bitmap:
     0x0000000 0x0000001
```

#### 步驟3.

#### 在ASA上,確認已與AWS建立BGP連線。 當AWS向ASA通告172.31.0.0/16子網時 ,State/PfxRcd計數器應為1。

ASA# show bgp summary BGP router identifier 192.168.1.55, local AS number 65000 BGP table version is 5, main routing table version 5 2 network entries using 400 bytes of memory 3 path entries using 240 bytes of memory 3/2 BGP path/bestpath attribute entries using 624 bytes of memory 1 BGP AS-PATH entries using 24 bytes of memory 0 BGP route-map cache entries using 0 bytes of memory 0 BGP filter-list cache entries using 0 bytes of memory BGP using 1288 total bytes of memory BGP activity 3/1 prefixes, 4/1 paths, scan interval 60 secs

| Neighbor       | V | AS   | MsgRcvd | MsgSent | t TblVer | InQ | OutQ | Up/Down  | State/PfxRcd |
|----------------|---|------|---------|---------|----------|-----|------|----------|--------------|
| 169.254.12.85  | 4 | 7224 | 1332    | 1161    | 5        | 0   | 0    | 03:41:31 | 1            |
| 169.254.13.189 | 4 | 7224 | 1335    | 1164    | 5        | 0   | 0    | 03:42:02 | 1            |

#### 步驟4.

在ASA上,驗證是否已通過隧道介面獲知到172.31.0.0/16的路由。 此輸出顯示,從對等點 169.254.12.85和169.254.13.189到172.31.0.0有兩條路徑。由於度量較低,通向169.254.13.189外 部隧道2(AWS2)的路徑是優先使用路徑。

ASA# show bgp

|    | Network     | Next Hop       | Metric | LocPrf | Weight | Path   |  |
|----|-------------|----------------|--------|--------|--------|--------|--|
| *  | 172.31.0.0  | 169.254.12.85  | 200    |        | 0      | 7224 i |  |
| *> |             | 169.254.13.189 | 100    |        | 0      | 7224 i |  |
| *> | 192.168.1.0 | 0.0.0.0        | 0      |        | 32768  | i      |  |

#### ASA# show route

```
Codes: L - local, C - connected, S - static, R - RIP, M - mobile, B - BGP
       D - EIGRP, EX - EIGRP external, O - OSPF, IA - OSPF inter area
       N1 - OSPF NSSA external type 1, N2 - OSPF NSSA external type 2
       E1 - OSPF external type 1, E2 - OSPF external type 2, V - VPN
       i - IS-IS, su - IS-IS summary, L1 - IS-IS level-1, L2 - IS-IS level-2
       ia - IS-IS inter area, * - candidate default, U - per-user static route
       o - ODR, P - periodic downloaded static route, + - replicated route
Gateway of last resort is 64.100.251.33 to network 0.0.0.0
S*
         0.0.0.0 0.0.0.0 [1/0] via 64.100.251.33, outside
С
         64.100.251.32 255.255.255.224 is directly connected, outside
         64.100.251.37 255.255.255.255 is directly connected, outside
L
С
         169.254.12.84 255.255.255.252 is directly connected, AWS2
         169.254.12.86 255.255.255.255 is directly connected, AWS2
L
         169.254.13.188 255.255.255.252 is directly connected, AWS1
С
Τ.
        169.254.13.190 255.255.255.255 is directly connected, AWS1
         172.31.0.0 255.255.0.0 [20/100] via 169.254.13.189, 03:52:55
в
С
         192.168.1.0 255.255.255.0 is directly connected, inside
         192.168.1.55 255.255.255.255 is directly connected, inside
T.
```

#### 步驟5.

為確保從AWS返回的流量遵循對稱路徑,請配置route-map以匹配首選路徑,並調整BGP以更改通 告的路由。

```
route-map toAWS1 permit 10
set metric 100
exit
!
route-map toAWS2 permit 10
set metric 200
exit
!
router bgp 65000
address-family ipv4 unicast
neighbor 169.254.12.85 route-map toAWS2 out
neighbor 169.254.13.189 route-map toAWS1 out
步蹊6.
```

## 在ASA上,確認192.168.1.0/24已通告給AWS。

#### ASA# show bgp neighbors 169.254.12.85 advertised-routes

|    | Network     | Next Hop       | Metric | LocPrf | Weight | Path   |
|----|-------------|----------------|--------|--------|--------|--------|
| *> | 172.31.0.0  | 169.254.13.189 | 100    |        | 0      | 7224 i |
| *> | 192.168.1.0 | 0.0.0.0        | 0      |        | 32768  | i      |

Total number of prefixes 2 ASA# show bgp neighbors 169.254.13.189 advertised-routes

Total number of prefixes 1

### 步驟7.

在AWS中,確認VPN連線的隧道為UP,並且路由是從對等項獲知的。此外,檢查該路由是否已傳 播到路由表中。

| 🎁 AWS 🗸 Servic           | Edit v                                                                                                    | Jay AWS 👻 |  |  |  |  |  |  |  |  |
|--------------------------|----------------------------------------------------------------------------------------------------|-----------|--|--|--|--|--|--|--|--|
| VPC Dashboard            | Create VPN Connection Delete Download Configuration                                                                                          |           |  |  |  |  |  |  |  |  |
| None                     | QSearch VPN Connections and X                                                                                                    |           |  |  |  |  |  |  |  |  |
| Virtual Private Cloud    | Name VPN ID · State · Virtual Private Gateway · Customer Gateway · Customer Gateway Address · Type · VPC ·                                   | Routing   |  |  |  |  |  |  |  |  |
| Your VPCs                | VPNtoASA vpr-7c79606e available vgw-18954d06   VPG1 cgw-837fa69d (64.100.251.37)   ASAVTI 64.100.251.37 ipsec.1 vpc-e1e00786 (172.31.0.0/16) | Dynamic   |  |  |  |  |  |  |  |  |
| Subnets                  |                                                                                                    |           |  |  |  |  |  |  |  |  |
| Route Tables             |                                                                                                    |           |  |  |  |  |  |  |  |  |
| Internet Gateways        |                                                                                                    |           |  |  |  |  |  |  |  |  |
| DHCP Options Sets        |                                                                                                    |           |  |  |  |  |  |  |  |  |
| Elastic IPs              |                                                                                                    |           |  |  |  |  |  |  |  |  |
| Endpoints                |                                                                                                    |           |  |  |  |  |  |  |  |  |
| NAT Gateways             |                                                                                                    |           |  |  |  |  |  |  |  |  |
| Peering Connections      | vpn-7c79606e   VPNtoASA                                                                                                    |           |  |  |  |  |  |  |  |  |
| Security                 | Summary Tunnel Details Static Routes Tags                                                                                                    |           |  |  |  |  |  |  |  |  |
| Network ACLs             | VPN Tunnel IP Address Status Status Last Changed Details                                                                                     |           |  |  |  |  |  |  |  |  |
| Security Groups          | Tunnel 1 52.34.205.227 UP 2016-10-18 14:23 UTC 4 1 BGP ROUTES                                                                                |           |  |  |  |  |  |  |  |  |
| VPN Connections          | Tunnel 2 52.37.194.219 UP 2016-10-18 14:23 UTC 1 BGP ROUTES                                                                                  |           |  |  |  |  |  |  |  |  |
| Customer Gateways        |                                                                                                    |           |  |  |  |  |  |  |  |  |
| Virtual Private Gateways |                                                                                                    |           |  |  |  |  |  |  |  |  |
| VPN Connections          |                                                                                                    |           |  |  |  |  |  |  |  |  |

| T AWS V Services V Edit V |                                                         |              |                |             |                        |         |                         |      |             |   |  |
|---------------------------|---------------------------------------------------------|--------------|----------------|-------------|------------------------|---------|-------------------------|------|-------------|---|--|
| VPC Dashboard             | Create Route Table Delete Route Table Set As Main Table |              |                |             |                        |         |                         |      |             |   |  |
| None                      | QSearch Route Tables and their X                        |              |                |             |                        |         |                         |      |             |   |  |
| Virtual Private Cloud     | Name                                                    | <b>▲</b>     | - Route Tab    |             | ble ID - Explicitly As |         | Main 👻                  | VPC  |             | - |  |
| Your VPCs                 |                                                         |              | rtb-3a3f9e5d 0 |             | 0 Subnets              |         | Yes vpc-e1e00786 (172.3 |      | .31.0.0/16) |   |  |
| Subnets                   |                                                         |              |                |             |                        |         |                         |      |             |   |  |
| Route Tables              |                                                         |              |                |             |                        |         |                         |      |             |   |  |
| Internet Gateways         |                                                         |              |                |             |                        |         |                         |      |             |   |  |
| DHCP Options Sets         |                                                         |              |                |             |                        |         |                         |      |             |   |  |
| Elastic IPs               |                                                         |              |                |             |                        |         |                         |      |             |   |  |
| Endpoints                 |                                                         |              |                |             |                        |         |                         |      |             |   |  |
| NAT Gateways              |                                                         |              |                |             |                        |         |                         |      |             |   |  |
| Peering Connections       | rtb-3a3f9e5d                                            |              |                |             |                        |         |                         |      |             |   |  |
| Security                  | Summary                                                 | Route        | s              | Subnet Asso | ciations               | Route P | ropagation              | Tags |             |   |  |
| Network ACLs              | Edit                                                    |              |                |             |                        |         |                         |      |             |   |  |
| Security Groups           | Destination                                             | Target       | Status         | Propagate   | d                      |         |                         |      |             |   |  |
| VPN Connections           | 172.31.0.0/16                                           | local        | Active         | No          |                        |         |                         |      |             |   |  |
| Customer Gateways         | 0.0.0/0                                                 | igw-e5ad1481 | Active         | No          |                        |         |                         |      |             |   |  |
| Virtual Private Gateways  | 192.168.1.0/24                                          | vgw-18954d06 | Active         | Yes         |                        |         |                         |      |             |   |  |
| VPN Connections           |                                                         |              |                |             |                        |         |                         |      |             |   |  |